## Copying a Test from One Course into Another

Copying a test from one course into another is a different procedure than just copying other content. Here we show you how it is done.

1. Get into the course containing the test you wish to copy and under the Control Panel, click on Course Tools and then Tests, Surveys, and Pools

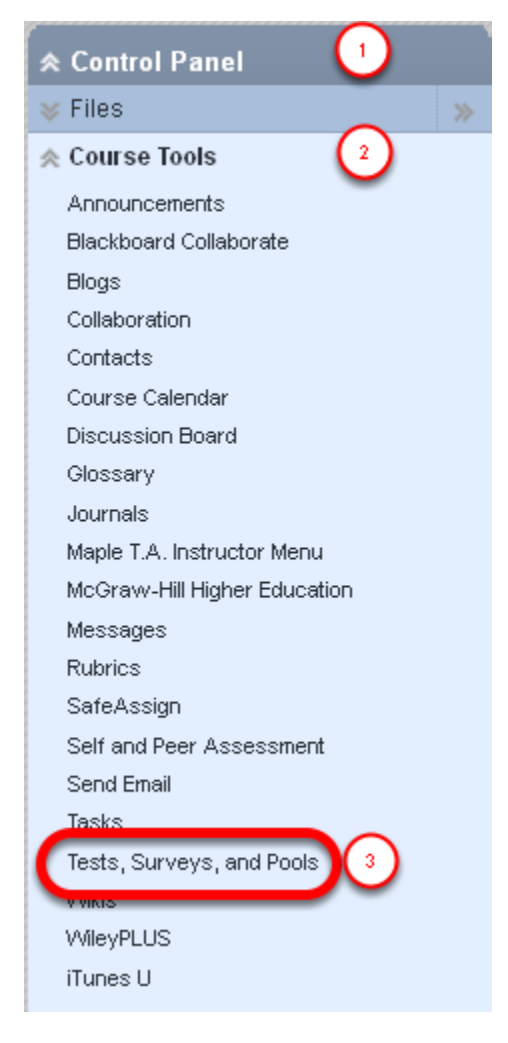

2. Select Tests

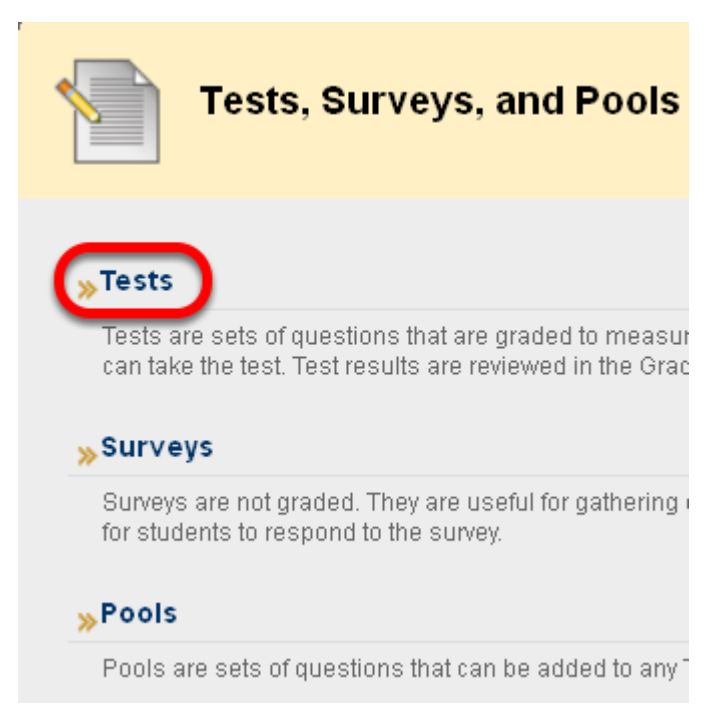

**NOTE**: If your test uses a question set that is imported from a pool, you cannot use this method. Please look for the tutorial on copying a course, and when you get to the final step, select only the tests, surveys, and pools.

3. Find the test you want to copy and click on the contextual menu. Then click on Export:

| <u>Name</u>          | $\bigtriangleup$       | Deployed        |
|----------------------|------------------------|-----------------|
| Final Course Evaulat | ion 😻                  | III. Wrap Up    |
| Getting Started Quiz | Ø -                    | Getting Started |
|                      |                        | ×               |
|                      | Edit<br>Export<br>Copy |                 |

4. You will be prompted to save the .zip file

| Opening Test_ExportFile_11sp-sbsedtech-200-w1_Getti 🗙          |  |  |  |  |
|----------------------------------------------------------------|--|--|--|--|
| You have chosen to open                                        |  |  |  |  |
| 📮rtFile_11sp-sbsedtech-200-w1_Getting Started Quiz.zip         |  |  |  |  |
| which is a: WinZip File (6.9 KB)                               |  |  |  |  |
| from: https://suffolku.blackboard.com                          |  |  |  |  |
| What should Firefox do with this file?                         |  |  |  |  |
| Open with WinZip Executable (default)                          |  |  |  |  |
| O Save File                                                    |  |  |  |  |
| Do this <u>a</u> utomatically for files like this from now on. |  |  |  |  |
|                                                                |  |  |  |  |
| OK Cancel                                                      |  |  |  |  |

NOTE: Make sure that the file does not automatically unzip AND that you know where you are saving the file.

5. Go into the course you want to copy the test into and click on Control Panel/Course Tools, and then Tests, Surveys and Pools

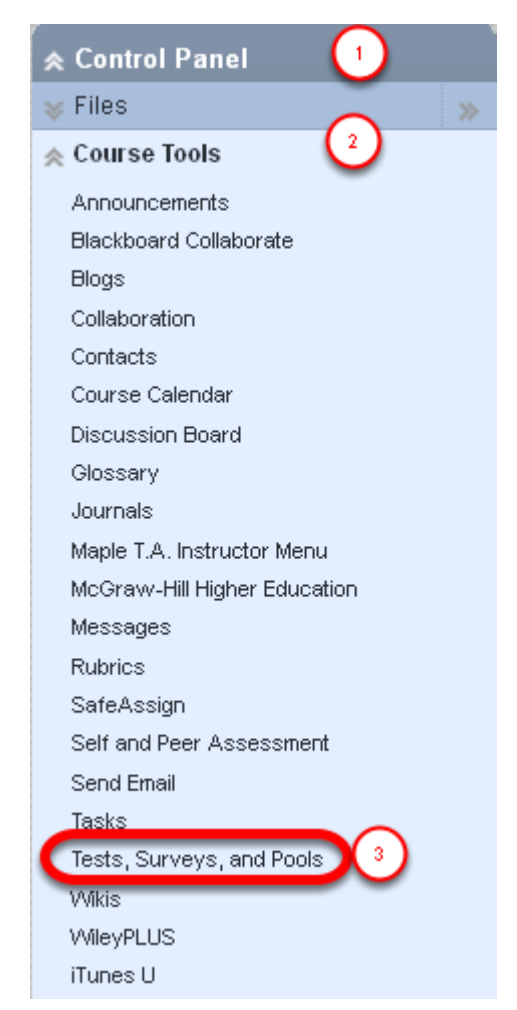

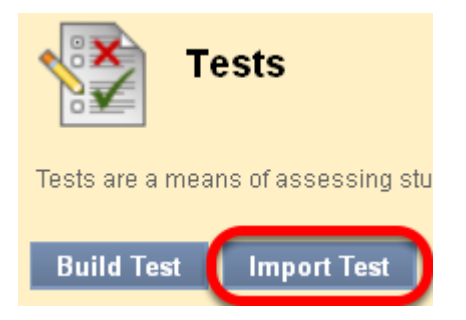

7. Browse your computer for the test you previously exported

|               | Click Browse to locate a file to import. |              |         |        |
|---------------|------------------------------------------|--------------|---------|--------|
|               | Attach File                              | Browse My Co | omputer |        |
| ing it is the | e correct file, click Submi              | it           |         |        |
|               |                                          |              | Cancel  | Submit |
| import        |                                          |              |         |        |

8. After verifyi

|                 |          |                                | Cancel                  | Submit |
|-----------------|----------|--------------------------------|-------------------------|--------|
| file to import. |          |                                |                         |        |
| Browse My C     | omputer  | Browse Course                  |                         |        |
| File Name       | Test_Exp | ortFile_11sp-sbsedtech-200-w1_ | Getting Started Quiz.zi | ip     |

9. You'll get a Test Import completion message

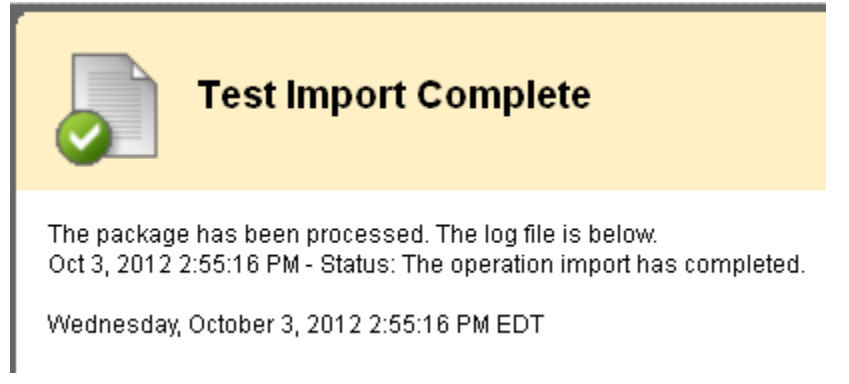

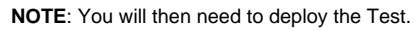

10. Go to the content area where the students will access their tests. Click on Assessments and then on Test

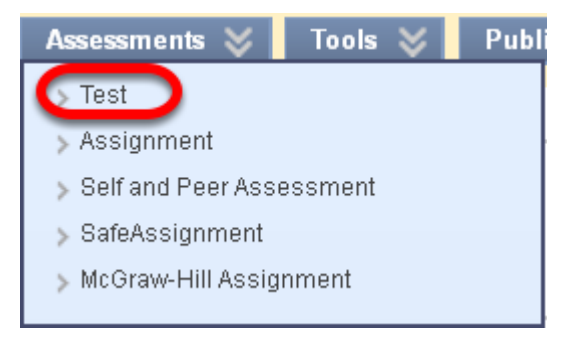

11. Select the test you just imported and click Submit

| Add Test                                               |                      |  |  |  |
|--------------------------------------------------------|----------------------|--|--|--|
| Create a new Test or select an existing Test to deploy |                      |  |  |  |
| Create a New Test                                      | Create               |  |  |  |
| Add Test                                               | Getting Started Quiz |  |  |  |

12. Review the Test Options and select Submit

|              | Test Options                                                                                         |                    |        |
|--------------|----------------------------------------------------------------------------------------------------|--------------------|--------|
|              | control information about the Test, including instructions, availability, feedback, and presentation | m. <u>More Hel</u> | 2      |
|              | a required field.                                                                                    | Cancel             | Submit |
| NOTE: You sh | ould now be all set. For more about Test Options, see the Knowledge Base tutorial.                   |                    |        |